### 

#### 

**NERO**Global

Centered. Data-Driven.

#### []. Health [][][] [][] **Appointments** [][][] [] [][] **New** [][][][][][] [][][] [][][]]

| To Do      | Health Tracking    |                              |  |  |  |  |  |  |  |
|------------|--------------------|------------------------------|--|--|--|--|--|--|--|
| Individual | Appointments       | New   Search   Calendar View |  |  |  |  |  |  |  |
| Health     | Blood Glucose      | New   Search   Report        |  |  |  |  |  |  |  |
| Agency     | Height/Weight      | New   Search   Report        |  |  |  |  |  |  |  |
| Admin      | Immunization       | New   Search                 |  |  |  |  |  |  |  |
|            | Infection Tracking | New   Search   Report        |  |  |  |  |  |  |  |
| Settings   | Intake/Elimination | New   Search   Report        |  |  |  |  |  |  |  |

Select Program For Appointments

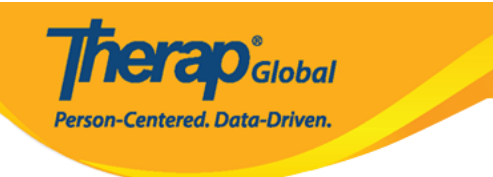

### Select Program For Appointments

| All A B C D E F        | G H I J K L M N O P  | Q R S T U V W                  | X Y Z        |
|------------------------|----------------------|--------------------------------|--------------|
| Filter                 |                      |                                | 15 • Records |
| Program Name           | \$<br>Site Name      | Program Type Cost Ce<br>Number | nter         |
| Behaviour              | DEMO SITE (BD)       | Daily Living Activities        | 07           |
| Day Shift              | DEMO SITE (BD)       | School                         | 01           |
| Day Shift (Lesotho)    | Demo Site (Lesotho)  | School                         | 555          |
| Day Shift (Tanzania)   | Demo Site (Tanzania) | Day School                     | 777          |
| DEMO Program (Morning) | DEMO SITE (Dhaka)    | Sensory Therapy                | 08           |

### Select Individual For Appointments

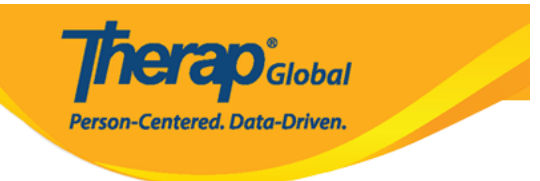

### Select Individual For Appointments

| All    | Α    | В   | С | D      | E | F    | G     | н | 1     | J       | K     | L  | М | Ν | 0 | Ρ | Q | R | S | Т  | U     | 1   | ۷    | W | X | () | Y | Z  |      |      |
|--------|------|-----|---|--------|---|------|-------|---|-------|---------|-------|----|---|---|---|---|---|---|---|----|-------|-----|------|---|---|----|---|----|------|------|
| Filter | 3    |     |   |        |   |      |       |   |       |         |       |    |   |   |   |   |   |   |   |    |       |     |      |   |   |    |   | 15 | • Re | cord |
| Last   | Nan  | ıe  |   |        |   |      |       |   | •     | Firs    | t Nai | me |   |   |   |   |   |   | ¢ | In | divid | lua | I ID |   |   |    |   |    |      | \$   |
| Ahmed  |      |     |   |        |   | Zam  | il    |   |       |         |       |    |   |   |   |   |   |   |   |    |       |     |      |   |   |    |   |    |      |      |
| Chov   | vdhu | iry |   |        |   |      |       |   |       | Niloy 🔶 |       |    |   |   |   |   |   |   |   |    |       |     |      |   |   |    |   |    |      |      |
| Chov   | vdur | y   |   | Fahima |   |      |       |   | ahima |         |       |    |   |   |   |   |   |   |   |    |       |     |      |   |   |    |   |    |      |      |
| Hoss   | ain  |     |   |        |   |      |       |   |       | Amit    |       |    |   |   |   |   |   |   |   |    |       |     |      |   |   |    |   |    |      |      |
| Hoss   | ain  |     |   |        |   |      |       |   |       | Zakir   |       |    |   |   |   |   |   |   |   |    |       |     |      |   |   |    |   |    |      |      |
| Imran  |      |     |   |        |   | Amit |       |   |       |         |       |    |   |   |   |   |   |   |   |    |       |     |      |   |   |    |   |    |      |      |
| Islam  | lam  |     |   |        |   |      | Niloy |   |       |         |       |    |   |   |   |   |   |   |   |    |       |     |      |   |   |    |   |    |      |      |
| Islam  | ı    |     |   |        |   |      |       |   |       | Alim    | ul    |    |   |   |   |   |   |   |   |    |       |     |      |   |   |    |   |    |      |      |
| Josh   | i    |     |   |        |   |      |       |   |       | Res     | hma   |    |   |   |   |   |   |   |   |    |       |     |      |   |   |    |   |    |      |      |

## 0. 00 00 <td

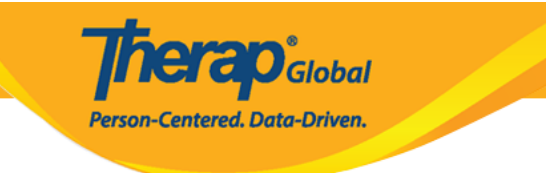

### Appointments New 0

| General Information |                             |  |  |  |  |  |  |  |
|---------------------|-----------------------------|--|--|--|--|--|--|--|
| Individual          | Niloy Chowdhury, 21911      |  |  |  |  |  |  |  |
| Program             | Day Shift                   |  |  |  |  |  |  |  |
| Time Zone           | Asia/Dhaka                  |  |  |  |  |  |  |  |
| * Reported By       | Anwar Hossain, Supervisor - |  |  |  |  |  |  |  |
| * Date              | 10/30/2019                  |  |  |  |  |  |  |  |
| Notification Level  | Low                         |  |  |  |  |  |  |  |
|                     |                             |  |  |  |  |  |  |  |

 Description
 Description
 Description
 Description
 Description
 Description
 Description
 Description
 Description
 Description
 Description
 Description
 Description
 Description
 Description
 Description
 Description
 Description
 Description
 Description
 Description
 Description
 Description
 Description
 Description
 Description
 Description
 Description
 Description
 Description
 Description
 Description
 Description
 Description
 Description
 Description
 Description
 Description
 Description
 Description
 Description
 Description
 Description
 Description
 Description
 Description
 Description
 Description
 Description
 Description
 Description
 Description
 Description
 Description
 Description
 Description
 Description
 Description
 Description
 Description
 Description
 Description
 Description
 Description
 Description
 Description
 Description
 Description
 Description
 Description
 Description
 Description
 Descrip
 Descrip
 Descrip
 De

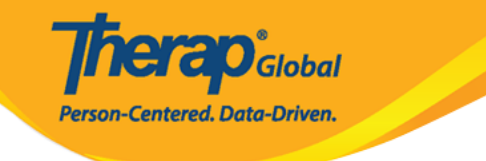

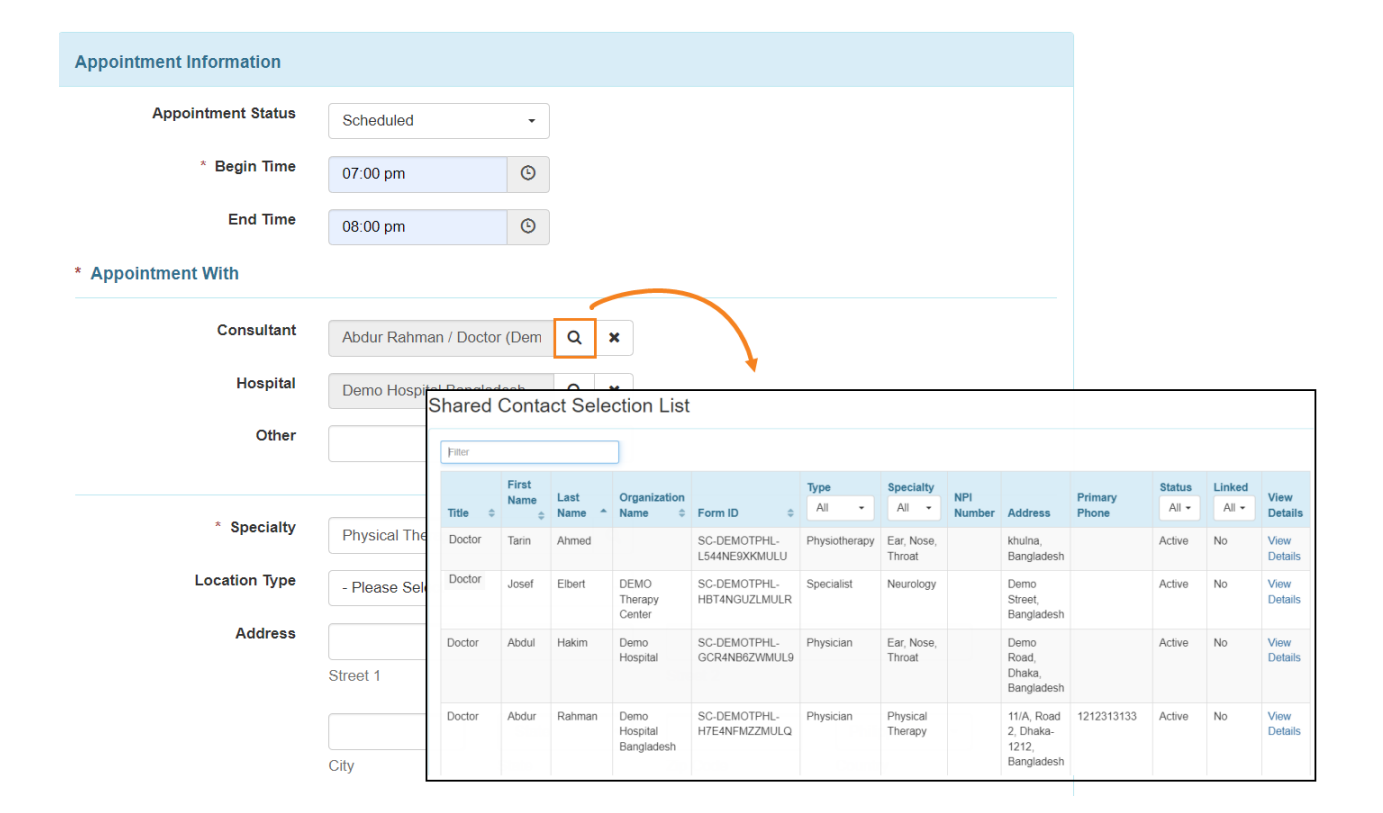

#### 

| Appointment With                      |                               |                     |                |                                    |                               |               |                                          |               |                                                      |                  |                 |                 |                 |
|---------------------------------------|-------------------------------|---------------------|----------------|------------------------------------|-------------------------------|---------------|------------------------------------------|---------------|------------------------------------------------------|------------------|-----------------|-----------------|-----------------|
| Consultant                            | Abd                           | ur Rahr             | nan / D        | octor (Dem                         | Q <b>x</b>                    |               |                                          |               |                                                      |                  |                 |                 |                 |
| Hospital Demo Hospital Bangladesh Q 🗙 |                               |                     |                |                                    |                               |               |                                          |               |                                                      |                  |                 |                 |                 |
| Other                                 | Shared Contact Selection List |                     |                |                                    |                               |               |                                          |               |                                                      |                  |                 |                 |                 |
|                                       | Filter                        |                     |                |                                    |                               |               |                                          |               |                                                      |                  |                 |                 |                 |
| * Specialty                           | Title                         | First<br>Name<br>\$ | Last<br>Name * | Organization<br>Name 🗘             | Form ID 🗘                     | Type<br>All 🕶 | Specialty<br>All +                       | NPI<br>Number | Address                                              | Primary<br>Phone | Status<br>All - | Linked<br>All + | View<br>Details |
| Location Type                         | Dr.                           | Imam                | Ahmed          | Dhaka Demo<br>Hospital             | SC-DEMOTPHL-<br>GDD4MKDPSMULP | Hospital      | General<br>Practice                      |               | Dhaka,<br>Bangladesh                                 | 0125676584       | Active          | No              | View<br>Details |
| Address                               | Dr.                           | Tarin               | Afreen         | Childrens<br>Dental Care<br>Clinic | SC-DEMOTPHL-<br>HBU4NH8Y8MULP | Hospital      | Dentist                                  |               | street 234,<br>Bangladesh                            | 708-345-<br>8765 | Active          | No              | View<br>Details |
|                                       | Dr.                           | Abdul               | Hakim          | Demo<br>Hospital                   | SC-DEMOTPHL-<br>HBU4NH8Y2MUL5 | Hospital      | Physical<br>Medicine &<br>Rehabilitation |               | 123 Street,<br>Khulna                                | 0112423597       | Active          | No              | View<br>Details |
|                                       | Dr.                           | Abdur               | Rahman         | Demo<br>Hospital<br>Bangladesh     | SC-DEMOTPHL-<br>H7E4NFNF4MULL | Hospital      | Nutrition                                | 1212313133    | 11/A, Road 2,<br>Dhaka-1212,<br>Dhaka,<br>Bangladesh | 0118756382       | Active          | No              | View<br>Details |
| Location                              | Dr.                           | Fatema              | Begum          | Avery<br>Hospital                  | SC-DEMOTPHL-<br>L544NE9XMMUL  | Hospital      | Speech<br>Therapist                      |               | bashundhara,<br>Bangladesh                           | 0110978676       | Active          | No              | View<br>Details |

Therapiglobal

Person-Centered. Data-Driven.

# Description: Description:

| * Specialty   | Physical Therapy | /        | Q |          |              |
|---------------|------------------|----------|---|----------|--------------|
| Location Type | Hospital         |          | • |          |              |
| Address       | 11/A, Road 2, Dh | aka-1212 |   |          |              |
|               | Street 1         |          |   | Street 2 |              |
|               | Dhaka            | State    | • |          | Bangladesh 👻 |
|               | City             | State    |   | Zip Code | Country      |

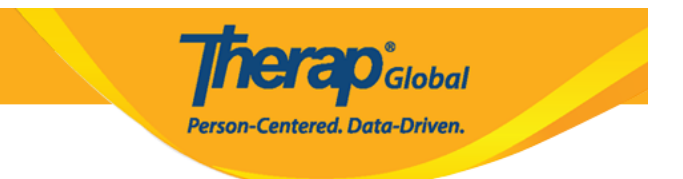

### Specialty []]] []]] window []]]]]

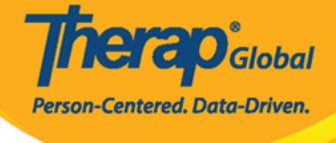

×

### Specialty

Allergy & Immunology Anesthesiology Audiology Cardiology Chiropractic Colon Rectal Dentist Dermatology Ear, Nose, Throat **Emergency Medicine** Endocrinologist Endocrinology, Diabetes & Metabolism Endovascular Surgical Neuroradiology Epidemiology Family Medicine Gastroenterology **General Practice** Geriatrics Gynecology Hematology Hepatology Infectious Disease Internal Medicine Medical Genetics Neonatology Nephrology **Neurological Surgery** 

Neurology Nuclear Radiology Nutrition **Obstetrics & Gynecology** Occupational Therapy Oncology (Cancer) Ophthalmology/Optometry Orthopedics Otolaryngology Pathology Pediatrics Phlebotomy Physiatry Physical Medicine & Rehabilitation Physical Therapy Plastic Surgery Podiatry Preventive Medicine Primary Care Psychiatry Psychology Pulmonology Radiology Rheumatology Speech Therapy Urology Wound Care

## Discrete Contraction Discrete Contraction District Contreaction Distreaction

**nerap** Global

Person-Centered. Data-Driven.

| Reason for Appointment                | - Please Select -        |            |
|---------------------------------------|--------------------------|------------|
| Description                           | 1                        |            |
|                                       | - Please Select -        |            |
|                                       | Annual Dental Screening  |            |
|                                       | Annual Physical          |            |
|                                       | Colonoscopy              | 2          |
|                                       | DEXA Scan                |            |
|                                       | Dental Cleaning          |            |
|                                       | Eye Exam                 |            |
|                                       | Follow-up Appointment    |            |
| external Attachment(s)                | Hearing Exam             |            |
|                                       | Lab Work                 |            |
| The total size of all attachments car | Mammogram                |            |
|                                       | New Appointment          |            |
|                                       | OB/GYN Exam & Pap        |            |
| Add File Scan File                    | PSA Screening            |            |
|                                       | Psychiatric Consultation |            |
| an cintment Decult(c)                 | Regularly scheduled      |            |
| appointment result(s)                 | Other                    |            |
|                                       |                          |            |
|                                       |                          | Add Result |

### Description Description Descrinition Description Description

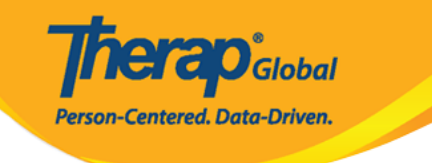

| External Attachment                                                  | (s)         |          |            |   |                           |   |                   |  |  |  |  |
|----------------------------------------------------------------------|-------------|----------|------------|---|---------------------------|---|-------------------|--|--|--|--|
| The total size of all attachments cannot exceed 10 MB                |             |          |            |   |                           |   |                   |  |  |  |  |
| File Name 🔶                                                          | Description | Size 🖕   | Date       | • | Attached By               | ¢ | Action            |  |  |  |  |
| Medicine list.docx                                                   |             | 11.06 KB | 10/23/2019 |   | Anwar Hossain, Supervisor |   | Download   Remove |  |  |  |  |
| Total uploaded 11.06 KB and remaining 9.99 MB Add File Scan File     |             |          |            |   |                           |   |                   |  |  |  |  |
| Appointment Result                                                   | (s)         |          |            |   |                           |   |                   |  |  |  |  |
|                                                                      |             |          |            |   |                           |   | Add Result        |  |  |  |  |
| Comments                                                             |             |          |            |   |                           |   |                   |  |  |  |  |
| নিলয়ের বাৎসরিক চেকআপ এর অংশ হিসেবে তাকে ডাক্তার এর কাছে নেওয়া হবে। |             |          |            |   |                           |   |                   |  |  |  |  |
| About 2934 characters le                                             | ft          |          |            |   |                           |   |                   |  |  |  |  |
| Cancel Back                                                          |             |          |            |   |                           |   | Delete Submit     |  |  |  |  |

### 00 0000 0000 000 0000 **Submit** 0000000 0000 0000

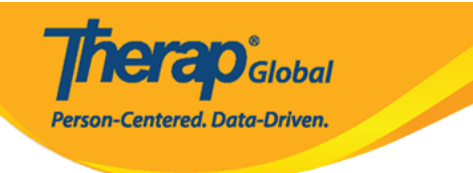

#### HTA-DEMOTPHL-HCR4NA4ZBMUL5 form has been successfully submitted

Back to Form

PDF & Printable

Display PDF

Display PDF (Without Followups)

###